Escrito por xavisan Lunes, 11 de Marzo de 2013 17:35 -

El proceso en esta ocasión es realmente muy simple, para poder acceder a Hyper-V Manager desde Server Manager, podremos hacerlo de la siguiente forma,

| <u>≏</u>                                                                                                    | Server Manager                                                                                                    |                      |                                |                              |                                                                                                    |                |
|----------------------------------------------------------------------------------------------------|----------------------------------------------------------------------------------------------------|----------------------|--------------------------------|------------------------------|----------------------------------------------------------------------------------------------------|----------------|
| Server M                                                                                                    | anager 🕨 l                                                                                                    | Нуре                 | er-V                           |                              |                                                                                                    | • @   <b> </b> |
| <ul> <li>Dashboard</li> <li>Local Server</li> <li>All Servers</li> <li>File and Storage Services ▷</li> <li>Hyper-V</li> </ul> | SERVERS<br>All servers   1 total                                                                                                    |                      |                                |                              | <ul> <li>Image ability</li> <li>Image ability</li> <li>Image ability</li> <li>Image ability</li> </ul>                                                                                                    |                |
|                                                                                                    | Image: state of the state of the state o |                      |                                |                              | Add Roles and Features<br>Shut Down Local Server<br>Computer Management<br>Remote Desktop Connection<br>Windows PowerShell<br>Configure NIC Teaming<br>Configure Windows Automatic Feedback<br>Hyper-V Manager<br>Manage As<br>Start Performance Counters<br>Refresh<br>Copy |                |
|                                                                                                    | Server Name<br>WSRV2012-01<br>WSRV2012-01                                                                                                    | ID<br>14100<br>14100 | Severity<br>Warning<br>Warning | Source<br>Microso<br>Microso | iource Log<br>Aicrosoft-Windows-Hyper-V-VMMS Microsoft-Windows-Hyp<br>Aicrosoft-Windows-Hyper-V-VMMS Microsoft-Windows-Hyp                                                                                                    |                |
|                                                                                                    | <b>`</b>                                                                                                    |                      |                                |                              | ш                                                                                                    |                |

## Como acceder a Hyper-V Manager desde Server Manager

Escrito por xavisan Lunes, 11 de Marzo de 2013 17:35 -

Desde la correspondiente consola, pulsaremos sobre nuestro servidor de Hyper-V, tal y como muestra la imágen, pulsaremos botón derecho del ratón, y seleccionaremos "Hyper-V Manager", un sencillo proceso, rápido y eficaz.